#### Как подать заявку на получение ключей к программе «КtpDat»

1) После скачивания программы у Вас имеется архив

| Имя               | Тип              |  |
|-------------------|------------------|--|
| 🔒 KtpDat-2021.zip | Сжатая ZIP-папка |  |

2) Щёлкнув правой кнопкой мыши по архиву, распаковываем его (Извлечь все ...)

| Имя                                                     |                                       | Тип                                         |   |   |
|---------------------------------------------------------|---------------------------------------|---------------------------------------------|---|---|
| <table-of-contents> KtpDat-2021.zip</table-of-contents> | Открь<br>*Q-Dir<br>Откры<br>Otkpare f | ыть<br>ть в новом окне<br>files via SHAREit |   |   |
|                                                         | Извлеч<br>7-Zip                       | њ все                                       | ▶ | • |

Или можно использовать архиватор (у Вас может быть другой архиватор (не 7-Zip), но это неважно)

| Имя           | Тип                                                                  |                                                   |
|---------------|----------------------------------------------------------------------|---------------------------------------------------|
| KtpDat-2021.z | Открыть<br>*Q-Dir<br>Открыть в новом окне<br>Share files via SHAREit |                                                   |
|               | 7-Zip                                                                | Открыть архив                                     |
|               | 💮 Проверить с Dr. Web                                                | Открыть архив<br>Распаковать<br>Распаковать здесь |

# Появится папка с таким же названием, как и архив

| Имя               | Тип              |
|-------------------|------------------|
| 🜗 KtpDat-2021.zip | Сжатая ZIP-папка |
| 퉬 KtpDat-2021     | Папка с файлами  |

### 3) Открываем созданную папку, в которой будут инструкции и папка «Файлы»

| Имя                                                     | Тип                 |
|---------------------------------------------------------|---------------------|
| 📋 Чтобы было меньше вопросов сначала прочитайте это.txt | Текстовый документ  |
| 🚥 Подробная инструкция к программе KtpDat-2021.pdf      | STDUViewer PDF File |
| 🚥 Про активацию программы KtpDat-2021.pdf               | STDUViewer PDF File |
| 🌗 Файлы                                                 | Папка с файлами     |

## 4) Открываем папку «Файлы»

| Имя ^                                                   | Тип        |
|---------------------------------------------------------|------------|
| <b>5</b> , KtpDat-2021_0.3(v83).exe                     | Приложение |
| KtpDat-2021_0.3(v83).xls                                | Файл "XLS" |
| 🖏 Формирование заявки на ключи для KtpDat-2021(v40).exe | Приложение |
| 🔳 Формирование заявки на ключи для KtpDat-2021(v40).xls | Файл "XLS" |

 Открываем файл «Формирование заявки на ключи для KtpDat-2021(v40).exe» или файл «Формирование заявки на ключи для KtpDat-2021(v40).xls», но в последнем случае нужно будет разрешить выполнение макросов

| 1 1                                                     |            |
|---------------------------------------------------------|------------|
| Имя ^                                                   | Тип        |
| 🖏 KtpDat-2021_0.3(v83).exe                              | Приложение |
| KtpDat-2021_0.3(v83).xls                                | Файл "XLS" |
| 🖏 Формирование заявки на ключи для KtpDat-2021(v40).exe | Приложение |
| 🗐 Формирование заявки на ключи для KtpDat-2021(v40).xls | Файл "XLS" |

6) Заполняем заявку своими данными и нажимаем зелёную кнопку «Сформировать Файл-заявку»

Данные для формирования Файла-заявки на получение ключа для полнофункциональной работы программы "KtpDat-2021"

|                                                                                                    | Панина заказина                      |  |
|----------------------------------------------------------------------------------------------------|--------------------------------------|--|
| Фомирия*                                                                                                    | Даллые заказчика                     |  |
| Фамилия                                                                                                    | VIBANDB                              |  |
| имя"                                                                                                    |                                      |  |
| Отчество*                                                                                                    | Петрович                             |  |
| Страна*                                                                                                    | Россия                               |  |
| Область, край, округ*                                                                                            | Тамбовская                           |  |
| Полное название                                                                                                  | M60Y COШ №5                          |  |
| образовательного                                                                                                 |                                      |  |
| учрежления*                                                                                                    |                                      |  |
| учролдония                                                                                                    |                                      |  |
| Должность*                                                                                                    | учитель истории                      |  |
| Электронная почта*                                                                                               | ivanov@yandex.ru                     |  |
|                                                                                                    | * - обязательные для заполнения поля |  |
|                                                                                                    |                                      |  |
| Стоимость программы сос                                                                                          | тавляет 100 руб                      |  |
| Вы можете уменьшить стоимость программы, разместив ссылки на неё в сети Интернет (на сайте, в соцсетях, в блоге) |                                      |  |
| Ссылка №1                                                                                                    |                                      |  |
|                                                                                                    | Ссылка №2                            |  |
|                                                                                                    | Ссылка №3                            |  |
|                                                                                                    |                                      |  |
|                                                                                                    |                                      |  |

Сформировать Файл-заявку

7) В папке «Файлы» будут созданы два файла - «Заявка КtpDat-2021 Иванов АП» и «Оплата КtpDat-2021 Иванов АП»

| Имя ^                                                   | Тип        |
|---------------------------------------------------------|------------|
| 🖏 KtpDat-2021_0.3(v83).exe                              | Приложение |
| ■ KtpDat-2021_0.3(v83).xls                              | Файл "XLS" |
| 🔳 Заявка KtpDat-2021 Иванов АП.xls                      | Файл "XLS" |
| 🖻 Оплата КtpDat-2021 Иванов АП.xls                      | Файл "XLS" |
| 🖏 Формирование заявки на ключи для KtpDat-2021(v40).exe | Приложение |
| 🗐 Формирование заявки на ключи для KtpDat-2021(v40).xls | Файл "XLS" |

8) Файл «Заявка КtpDat-2021 Иванов АП» нужно выслать на почту <u>ktplan@yandex.ru</u>, указав тему письма «Заявка ktpdat»

| Имя                                                     |                                                                        | Тип        |
|---------------------------------------------------------|------------------------------------------------------------------------|------------|
| 🖻 Оплата KtpDat-202                                     | 21 Иванов АП.xls                                                       | Файл "XLS" |
| 🗐 Заявка KtpDat-2021 Иванов АП.xls                      |                                                                        | Файл "XLS" |
| 🔳 Формирование заявки на ключи для KtpDat-2021(v40).xls |                                                                        | Файл "XLS" |
| 🔳 KtpDat-2021_0-3(v                                     |                                                                        |            |
| 🖏 KtpDat-2021_0.3(v                                     | 3. КtpDat-2021_0.3(v<br><b>ktplan@yandex.ru</b><br>3. Формирование зая |            |
| 🖏 Формирование зая                                      |                                                                        |            |

### Всё, заявка подана.

Файл с Вашими ключами будет находиться на странице с программой <u>http://ktp.mya5.ru/ktpdat/</u> Ключи появятся на сайте в течение трёх дней с момента получения заявки (как правило, ключи размещаются/высылаются в тот же день – завучам КТП нужно же срочно сдавать ©)

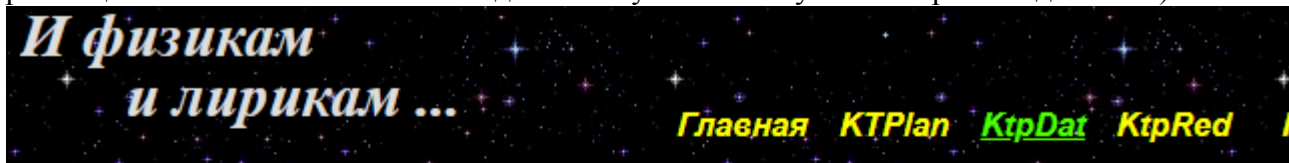

- > Скачать Генератор дат уроков для КТП "КtpDat-2021\_0.3"
- > Скачать файл с ключами для активации программы "KtpDat-2021"
- > Подробная инструкция к программе "KtpDat-2021
- > Ответы на вопросы про активацию программы "KtpDat-2021"

В случае небольшого количества заявок файл с ключами может быть выслан Вам обратным письмом.

## ПОСЛЕ получения ключей и УСПЕШНОЙ АКТИВАЦИИ программы Вы можете её оплатить.

На почту <u>ktplan@yandex.ru</u> после оплаты нужно отправить файл «Оплата KtpDat-2021 Иванов АП» (указав в нём форму оплаты) и копию квитанции об оплате

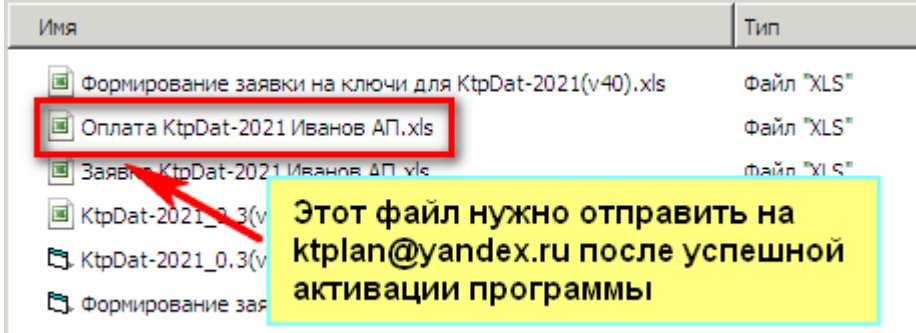

Если у вас остались вопросы, то их можно прояснить, направив письмо на ktplan@yandex.ru